https://zoom.us/client/latest/Zoom.pkg

• The link above will automatically open the dialog box below. Specify the folder you want to download Zoom in.

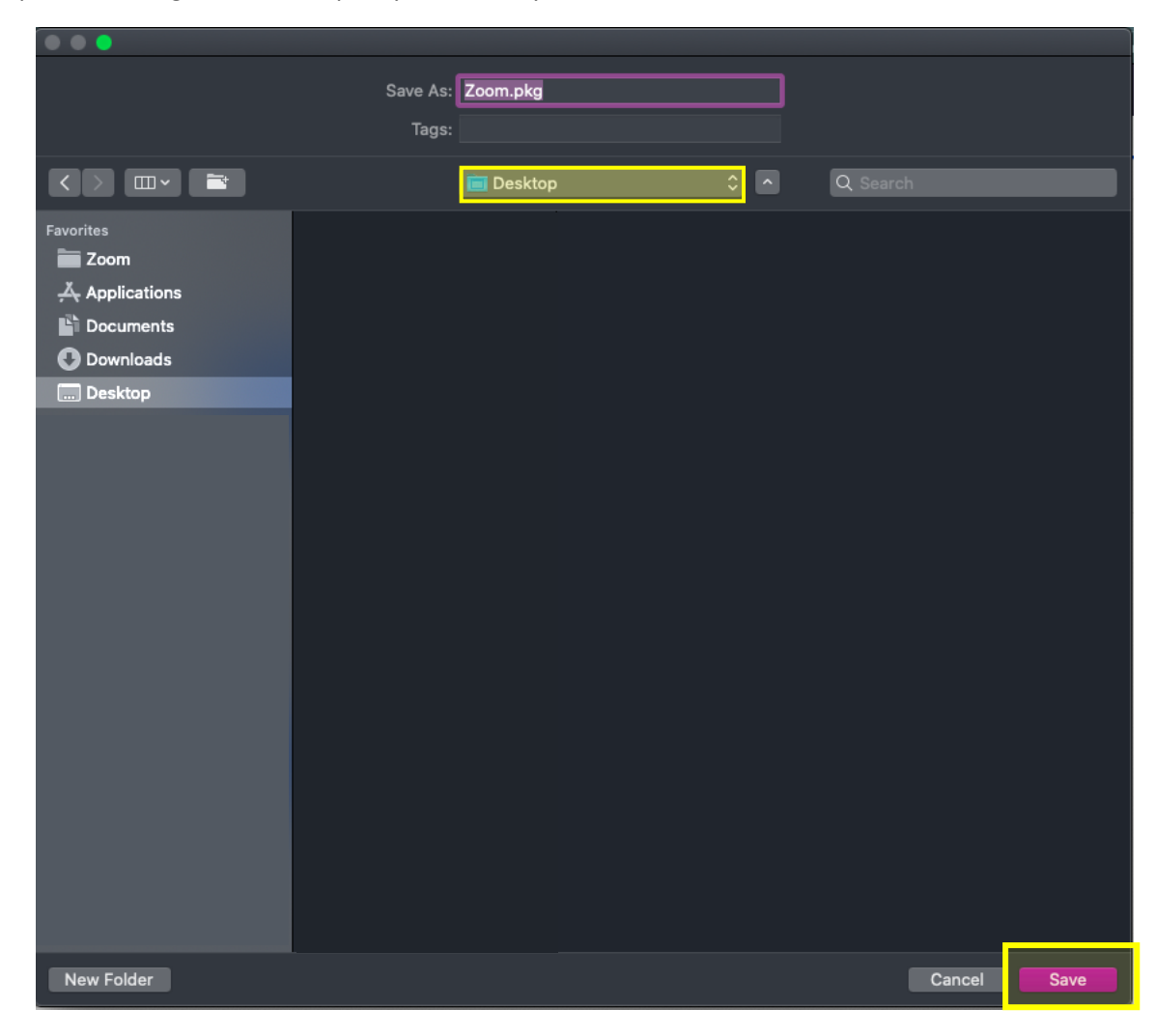

## • Click on the browser's download button and double click the Zoom.pkg

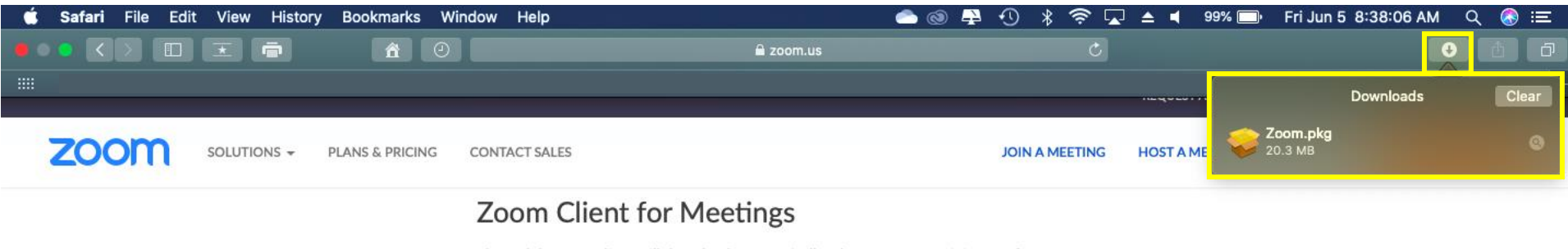

The web browser client will download automatically when you start or join your first Zoom meeting, and is also available for manual download here.

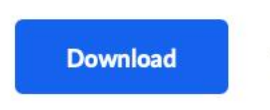

Version 5.0.5 (26223.0603)

## Microsoft Outlook Add-in

The Zoom add-in for Outlook on the web installs on the Microsoft Outlook side bar to enable you to start or schedule a meeting with one-click.

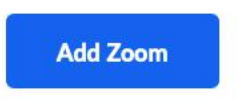

Download Zoom Plugin for Microsoft Outlook

## Zoom Extension for Browsers

The Zoom Extension for Browsers allows you to start or schedule your Zoom meeting with a single click from your browser or within Google calendar.

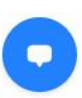

• Your browser will automatically open the following dialogue boxes. Follow the steps until you receive the green check mark indicating the installation was successful. (Depending on your computer setup/settings, you may or may not have to enter your computers User Name and Password.)

|                                                                                                    | 🥪 Install Zoom 🛛 🔒 🗍                                                                                                    |                                                                                                    | 🐡 Install Zoom                                                                                                    |  |
|----------------------------------------------------------------------------------------------------|----------------------------------------------------------------------------------------------------|----------------------------------------------------------------------------------------------------|----------------------------------------------------------------------------------------------------|--|
| <ul> <li>Introduction</li> <li>Destination Select</li> <li>Installation Type</li> <li>Installation</li> <li>Summary</li> </ul> | Welcome to the Zoom Installer<br>Zoom brings people together to connect and get more done in<br>a frictionless, secure video environment. Our easy, reliable,<br>and innovative video-first solutions provide video meetings and<br>chat, with additional options for webinars and phone service.<br>Zoom is the leading meeting platform and helps enterprises,<br>healthcare professionals, schools, and individuals stay<br>connected. Visit blog.zoom.us and follow @zoom_us. | <ul> <li>Introduction</li> <li>Destination Select</li> <li>Installation Type</li> <li>Installation</li> <li>Summary</li> </ul> | Installing Zoom  Installer is trying to install new software. Enter your password to allow this. User Name: Password: Cancel Install Software Go Back Continue |  |
|                                                                                                    |                                                                                                    |                                                                                                    |                                                                                                    |  |

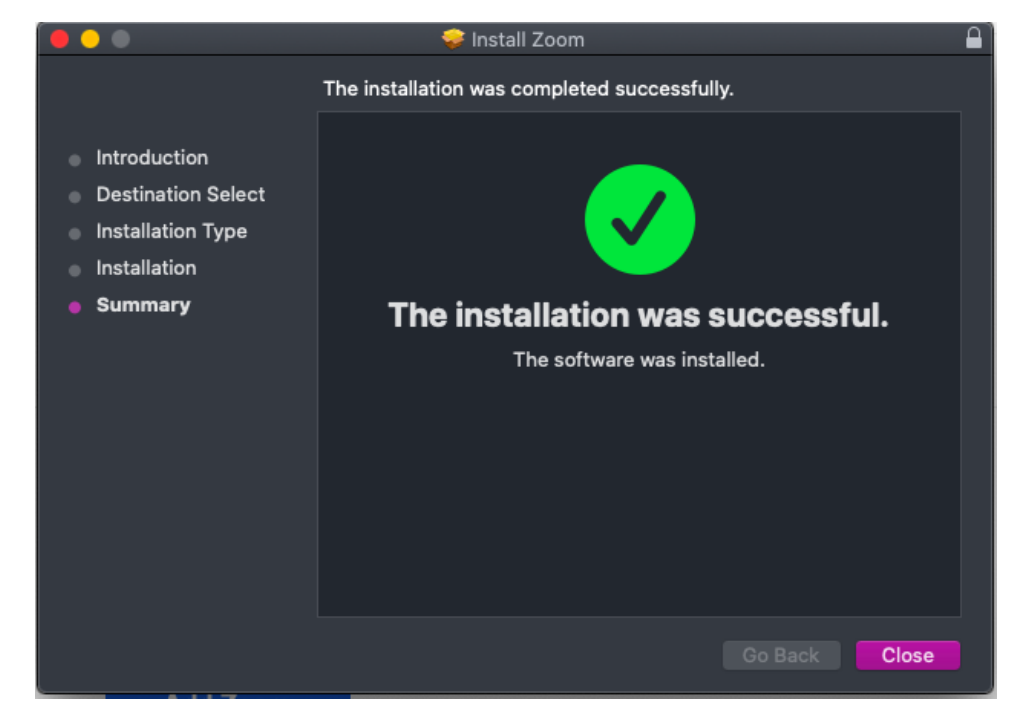

• Once you close the "Installation was successful" dialogue box, Zoom will automatically open the window below.

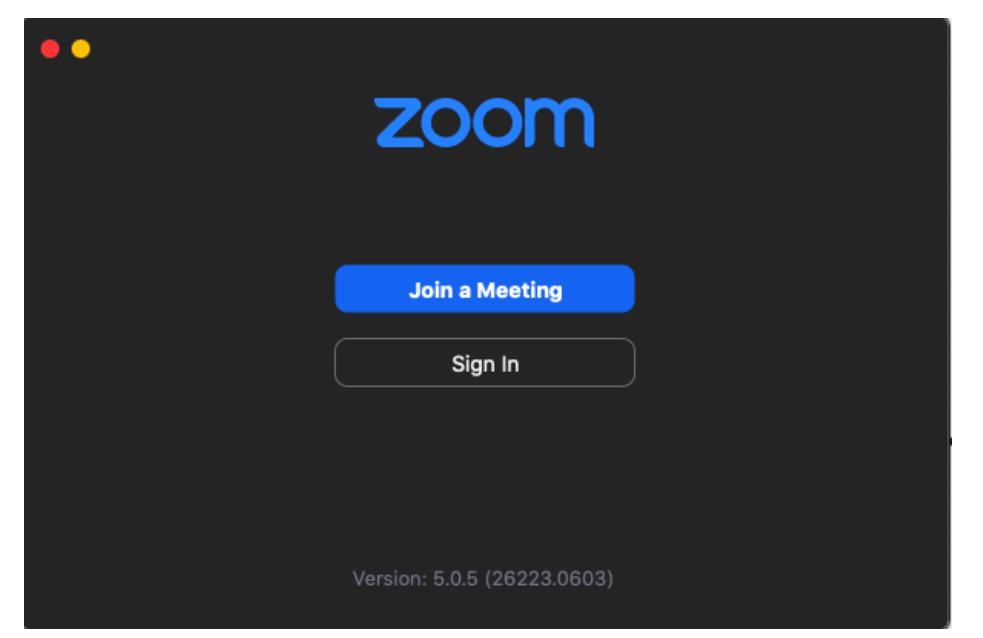

• Please sign in with the Zoom account you created.

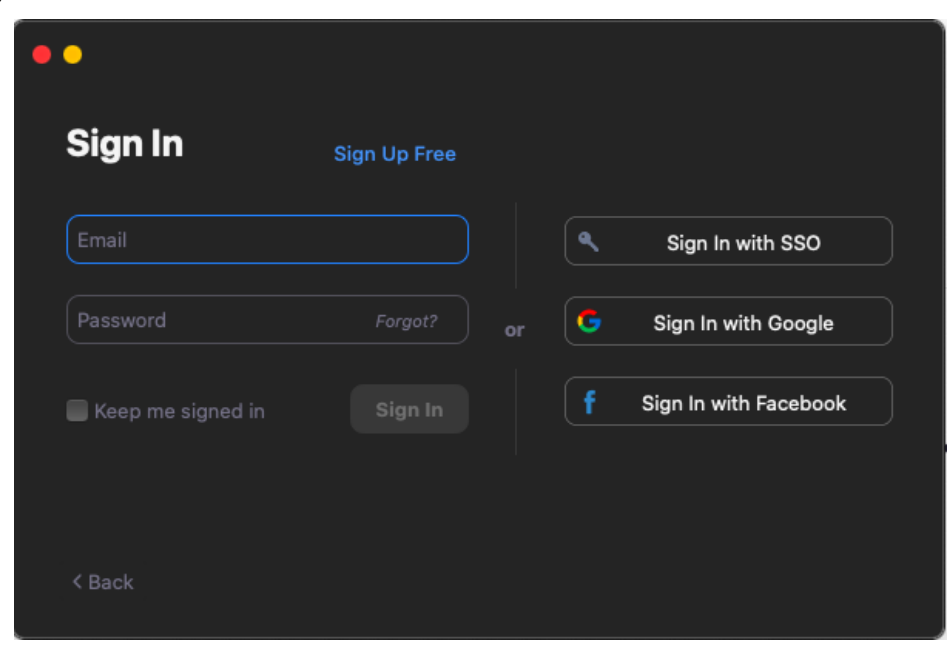

Please email <u>foundation@dosp.org</u> for assistance.